# Front

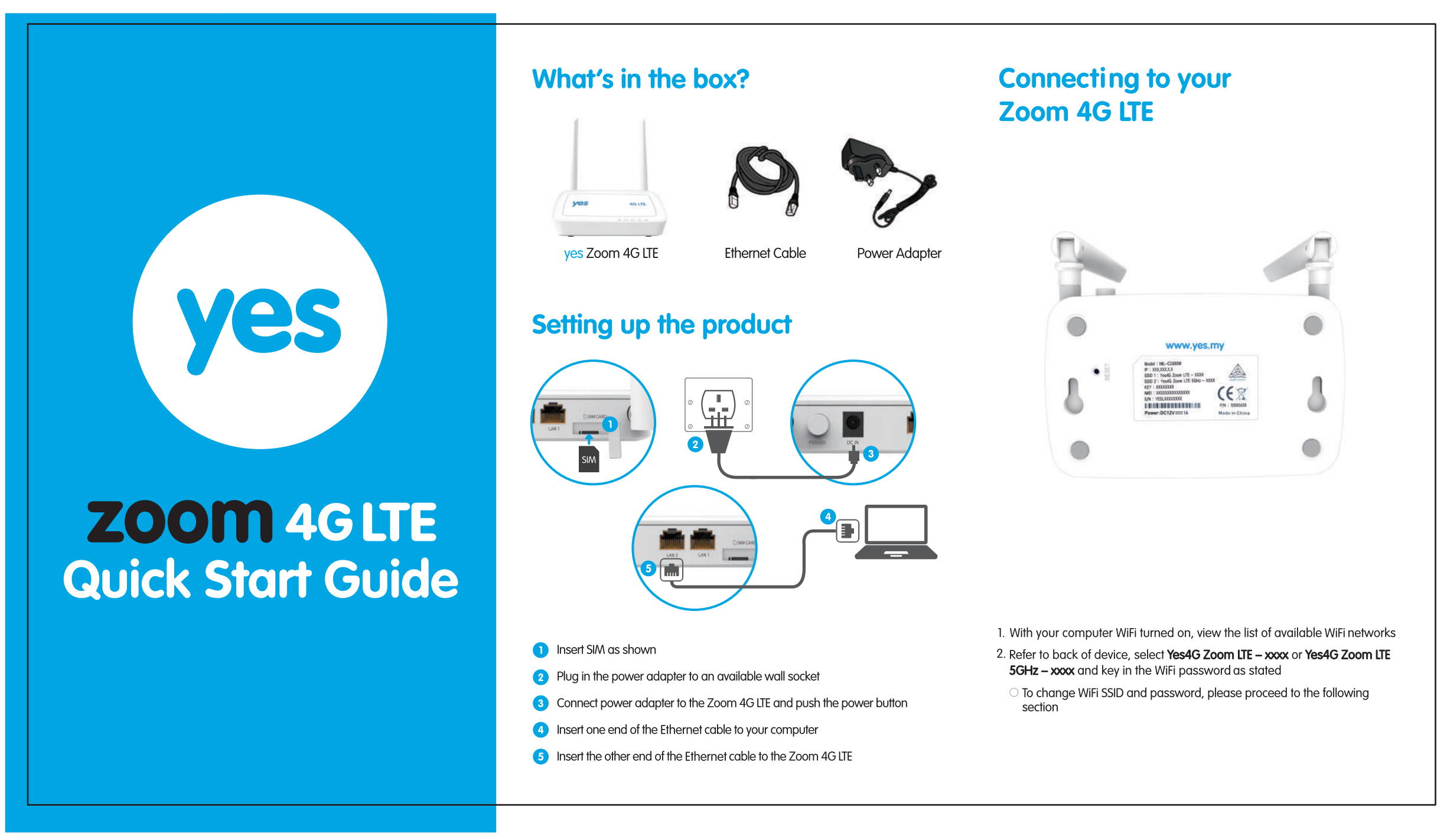

# Back

### **CONGRATULATIONS!**

You are now connected to the Yes 4G LTE network

### Two easy ways to manage your Zoom 4G LTE

Any web browser from your favorite computer - OR -Our brand new Yes Device Manager App

## Setup using web browser

← → C Q http://192.168.1.1

- 1. Enter http://192.168.1.1 into the address bar while connected to the Zoom 4G LTE WiFi hotspot
- 2. The default password is **admin**
- 3.Follow on-screen instructions to complete the setup

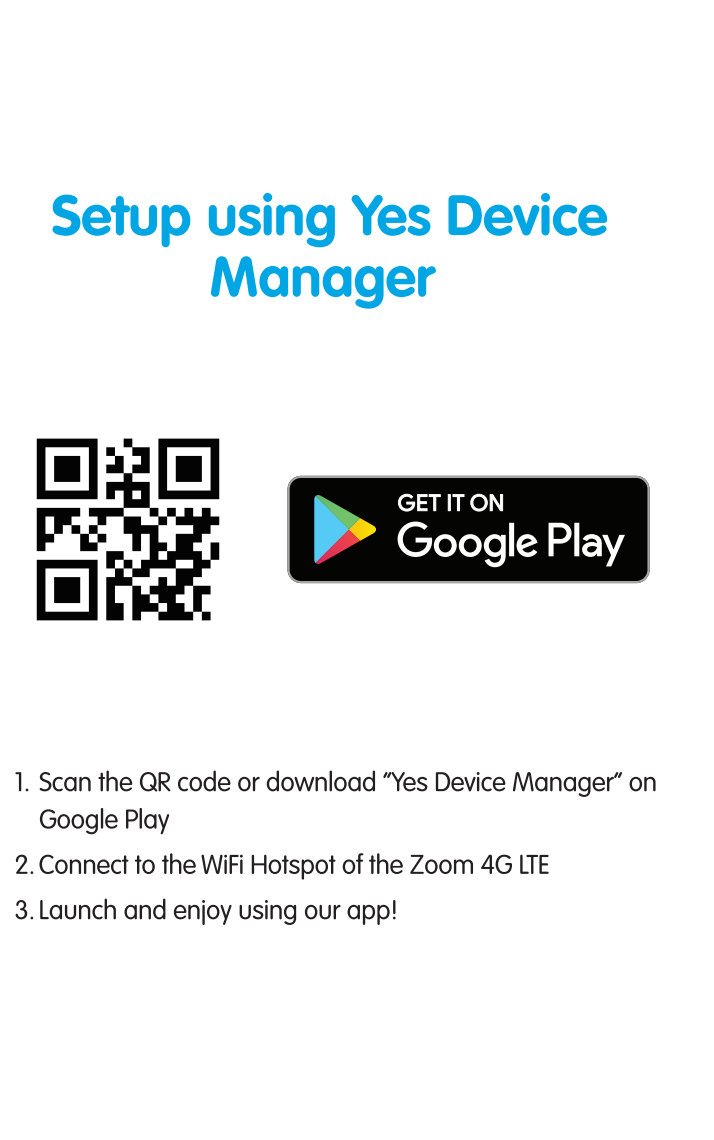

### More Information

Terms & Conditions + Warranty Statement www.yes.my/tnc

> **Technical Support** www.yes.my/support/contact-us Or email yescare@yes.my